## Dropdown menu title: GETTING STARTED - How to register online

- 1. Go to https://mygc.gc.edu/Student/InstantEnrollment
- 2. Enter a Course code Number or a Keyword

| Example: Phleb        | ootomy      |                  |           |   |
|-----------------------|-------------|------------------|-----------|---|
| Search for Secti      | ons         |                  |           |   |
| Catalog Advar         | nced Search |                  |           |   |
| Meeting Start Date or | After       | Meeting End Date |           |   |
| 4/22/2024             |             | M/d/yyyy         |           | Ö |
| Course Code Number    |             |                  |           |   |
| Phlebotomy            |             |                  |           |   |
| Days Of Week          |             |                  |           |   |
| Sunday                | Monday      | Tuesday          | Wednesday |   |
| Thursday              | Friday      | Saturday         |           |   |
| Time Of Day           |             |                  |           |   |
| Select Time Of Day    |             |                  |           | ~ |
| Topic Code            |             |                  |           |   |
| Select Topic Code     |             |                  |           | ~ |
| Clear                 | Search      |                  |           |   |

3. Click on Search

| Advanced Search Selection: Phlebotomy, Meeting Dates On or After 4/22/2024 |                                               |                                                     |             |  |
|----------------------------------------------------------------------------|-----------------------------------------------|-----------------------------------------------------|-------------|--|
| Filters Applied: None                                                      |                                               |                                                     |             |  |
| PLAB-1023-1900<br>Phlebotomy Technician - Basic                            |                                               |                                                     |             |  |
| Seats 🚺                                                                    | Times                                         | Locations                                           | Instructors |  |
| 15 / 15 / 0                                                                | T/Th 5:30 PM - 9:30 PM<br>6/4/2024 - 8/8/2024 | Main Campus, Regents Hall R-259<br>Lecture (Hybrid) | Hill, P     |  |
| PLAB-1060-1900<br>Phlebotomy Tech - Practicum                              |                                               |                                                     |             |  |
| Seats 🚯                                                                    | Times                                         | Locations                                           | Instructors |  |
| 15 / 15 / 0                                                                | TBD<br>6/4/2024 - 8/8/2024                    | Off Campus, Arranged ARR<br>Clinical                | Hill, P     |  |
| $\aleph$ Page     1 $\checkmark$ $\aleph$                                  |                                               |                                                     |             |  |

4. Click on Select (choose the course you would like to register for)

| PLAB-1023-1900<br>Phlebotomy Technician<br>- Basic<br>Cont Ed Q4 2024 Jun/Jul/A | Aug                                                                                                    |  |  |
|---------------------------------------------------------------------------------|----------------------------------------------------------------------------------------------------|--|--|
| Instructors                                                                     | Patrice M. Hill                                                                                                    |  |  |
| Meeting Information                                                             | T, Th 5:30 PM - 9:30 PM<br>6/4/2024 - 8/8/2024<br>Main Campus, Regents Hall R-259 (Lecture (Hybrid))                                                                                                    |  |  |
| Dates                                                                           | 6/4/2024 - 8/8/2024                                                                                                    |  |  |
| Seats Available 🚺                                                               | 15/15/0                                                                                                    |  |  |
| Credits                                                                         | 9.6 CEUs                                                                                                    |  |  |
| Grading                                                                         | Graded                                                                                                    |  |  |
| Requisites                                                                      | PLAB-1060-1900 - Must be taken at the same time as this course.                                                                                                    |  |  |
| Course Description                                                              | The Phlebotomy program is designed to prepare the student for an entry level<br>position as a Phlebotomy Technician. Skill development in this course pertains to<br>development in the performance of a variety of blood collection methos using<br>proper techniques and standard precautions related to obtaining blood<br>specimens from adults, children, and infants. Emphasis is on safety, patient<br>identification, quality assurance and specimen handling. Must also enrol the<br>Phlebotomy Technician Practicum. |  |  |
| Торіс                                                                           | Health/Medical                                                                                                    |  |  |
| (                                                                               | Close Select this Section                                                                                                    |  |  |
| Click on Select this                                                            | Section                                                                                                    |  |  |

|       | ~       | PLAB-1023-1900 has been added to your cart. |
|-------|---------|---------------------------------------------|
|       | ~       | PLAB-1060-1900 has been added to your cart. |
| Searc | h for s | ections                                     |
|       |         |                                             |
|       |         |                                             |

5.

- 6. This course example requires that both courses need to be selected. Click on Next.
- 7. Complete the Person Identification Questions All items with an \* must be filled in to save your profile. When you have completed the form, then click on the Submit button.

Cancel

×

×

Next

## Person Identification

| Personal Details  |                |               |        |             |                  |   |
|-------------------|----------------|---------------|--------|-------------|------------------|---|
| Prefix            |                | Suffix        |        |             |                  |   |
| Please Select     | ~              | Please Select | ~      | ]           |                  |   |
| First Name *      |                | Middle Name   |        | Last Name * |                  |   |
| First Name        |                | Middle Name   |        | Last Name   |                  |   |
| Birth Date *      |                | Gender *      |        |             |                  |   |
| M/d/yyyy          | ä              | Please Select | ~      |             |                  |   |
| SSN               |                | Confirm SSN   |        |             |                  |   |
| XXX-XX-XXXX       |                | XXX-XX-XXXX   |        |             |                  |   |
| Citizen Country * |                |               |        |             |                  |   |
| United States     | ~              |               |        |             |                  |   |
|                   |                |               |        |             |                  |   |
| Ethnicity & Race  |                |               |        |             |                  |   |
| Ethnicity         |                |               |        |             |                  |   |
| Please Select     |                | ~             |        |             |                  |   |
| Race              |                |               |        |             |                  |   |
| Please Select     |                | ~             |        |             |                  |   |
|                   |                |               |        |             |                  |   |
| Current Address   |                |               |        |             |                  |   |
| Outside US/Canada |                |               |        |             |                  |   |
| Address Line 1 *  | Address Line 2 |               | City * |             | State/Province * |   |
| Address Line 1    | Address Line 2 |               | City   |             | Please Select    | ~ |
| Zip Code *        | County *       |               |        |             |                  |   |
| Zip Code          | Please Select  | ~             |        |             |                  |   |
| Contact Details   |                |               |        |             |                  |   |
| Phone Number *    |                | Extension     |        | Phone Type  |                  |   |
| Phone Number      |                | Extension     |        | Please Sel  | ect              | ~ |
|                   |                |               |        |             |                  |   |
| Add New           |                |               |        |             |                  |   |
| Email Address *   | ]              |               |        |             |                  |   |
| Email Address     |                |               |        |             |                  |   |
|                   |                |               |        |             |                  |   |
|                   |                |               |        |             |                  |   |

I certify that I am the person described above, and that the information presented is correct to the best of my knowledge. \*

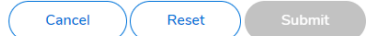

8. Complete the Additional Details questions. When you have completed the form, then click on the Submit button.

Additional Details

| Which of the following are you working toward? *      |                   |                                  |
|-------------------------------------------------------|-------------------|----------------------------------|
| Education Goal Improve Job Skills                     |                   |                                  |
| Class<br>PLAB-1023-1800 Phlebotomy Technician - Basic | Reason for Taking | How You Learned About this Class |
|                                                       |                   |                                  |

9. Enter your Payment Details. Click on Proceed to Payment

| Courses Summary                                    | \$999.00 |  |  |  |
|----------------------------------------------------|----------|--|--|--|
| Basic                                              |          |  |  |  |
| Total                                              | \$999.00 |  |  |  |
| Payment Details                                    |          |  |  |  |
| Click Proceed to Payment to pay the section's cost |          |  |  |  |
| Payment Methods *                                  |          |  |  |  |
| Please Select                                      | ~        |  |  |  |
|                                                    |          |  |  |  |
| Cancel Proceed to Pay                              | yment    |  |  |  |

10. Click on Pay Now. Complete your payment Information.

| Payment Review<br>< Return to Pay for Classes                                       |                                                                                                    |          |
|-------------------------------------------------------------------------------------|----------------------------------------------------------------------------------------------------|----------|
| Payment Information                                                                 |                                                                                                    |          |
| Item                                                                                |                                                                                                    | Amount   |
| PLAB-1023-1800 Phlebotomy Technician - Basic                                        |                                                                                                    | \$999.00 |
| Total Cost                                                                          |                                                                                                    | \$999.00 |
| Payment Method: Visa                                                                |                                                                                                    |          |
| Pay Now                                                                             |                                                                                                    |          |
| Galveston College Tuition & Fees TEST PAYMENT INFORMATION > PAYER INFO              | RMATION > REVIEW & SUBMIT > COMPLETE                                                                                                    |          |
|                                                                                     | ANNATION > REVIEW & JOBNIT > COMPLETE                                                                                                    |          |
| Payment Amount  \$ 999 . 00  Payment Method  New Card                               |                                                                                                    |          |
| Card Number Expiration Date                                                         | e Security Code <u>What is this?</u>                                                                                                    |          |
| I'm not a robot                                                                     | HA<br>oms                                                                                                    |          |
| Cancel                                                                              | Please note you will not be<br>charged until you Submit at<br>end.                                                                                                    |          |
| This page supports 128-bit SSL encryption as verified i                             | by DigiCert.                                                                                                    |          |
| ACI Payments, Inc. is licensed as a money transmitter by th<br>and territories, who | PRIVACY POLICY   Complaints   Legal Notices<br>Copyright @ 2024 ACI Payments, Inc. All Rights Reserved.<br>Ne New York State Department of Financial Services, the Georgia Department of Banking and Finance, and by all other states<br>are required. NMLS #936777. 6060 Coventry Dr, Eikhorn NE 68022. 1-800-487-4567 |          |
|                                                                                     | Verified Privacy                                                                                                    |          |

- Payments must be made at the time of registration. Please contact the Continuing Education Office if you are requesting a payment plan. The Continuing Education Office located on the first floor of Moody Hall, at 4015 Avenue Q, Galveston, TX 77550 and using our student kiosk. We are open Monday through Friday from 8 a.m. -5 p.m. For more information call 409-944-1344.
- 12. Students must complete registration five business days prior to a course starting.
- 13. Methods of Payment: Valid Mastercard, Visa, Discover Card, or American Express.